http://www.photoshop-garden.com/view\_tut.php?id=48

Volgende foto's worden gebruikt:

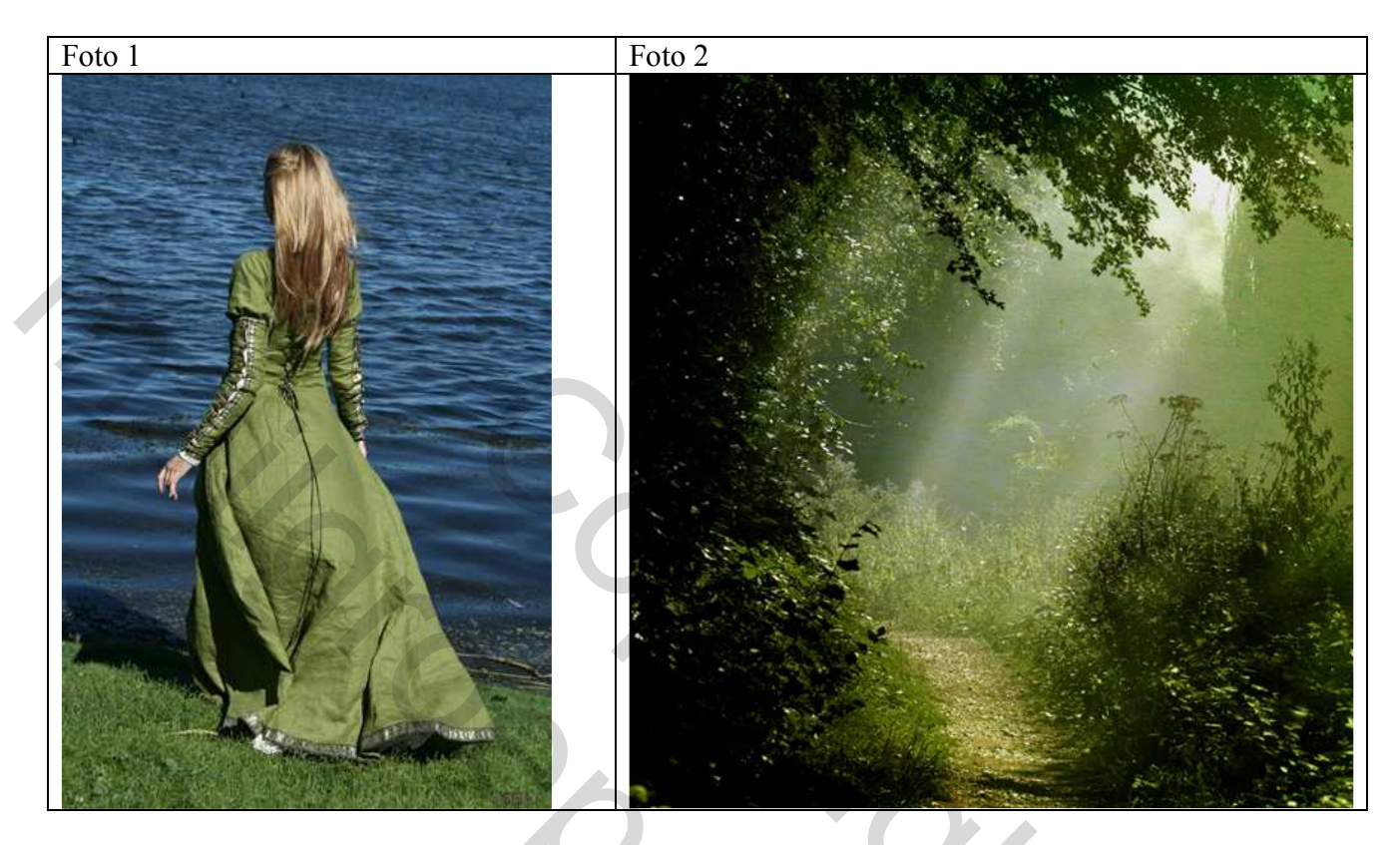

Gebruik om het even welk materiaal om de dame uit te selecteren

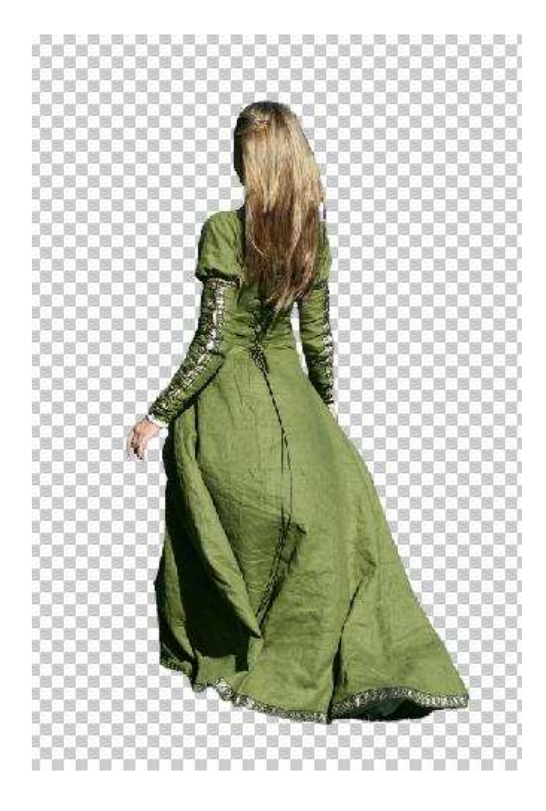

## Plaats de dame op foto 2

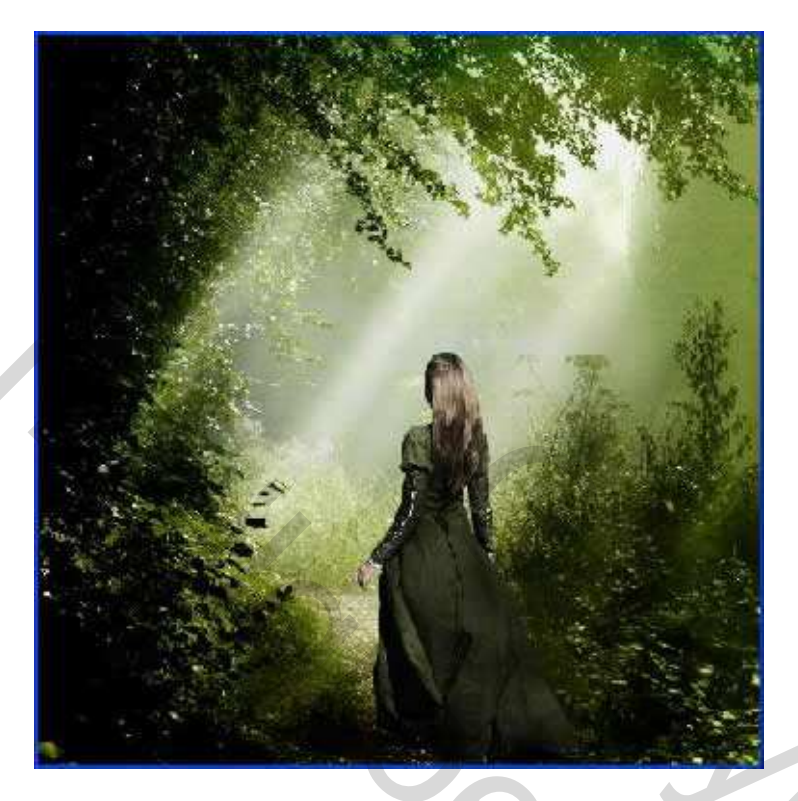

Activeer laag met foto 2, ga naar Laag  $\rightarrow$  Nieuwe Aanpassingslaag  $\rightarrow$  Kleurbalans:

| olor Balance                                                                                                    |                      |                         |
|----------------------------------------------------------------------------------------------------|----------------------|-------------------------|
| Color Balance<br>Color Levels: -39 -11 +48<br>Cyan<br>Magenta<br>Yellow                                                                         | Red<br>Green<br>Blue | OK<br>Cancel<br>Preview |
| <ul> <li>Tone Balance</li> <li>O Shadows          <ul> <li>Midtones</li> <li>O Highlights</li> <li>✓ Preserve Luminosity</li> </ul> </li> </ul> |                      | PS-                     |

Nogmaals een Aanpassingslaag maken  $\rightarrow$  Kleurtoon/Verzadiging

Voor wie al meer vertrouwd is met Photoshop, ook onderaan het lagenpalet heb je een knop om aanpassingslagen te maken (al dan niet in combinatie met de alt toets = achteraf nog aan te passen)

| - Edit: | Master      |       | ОК       |
|---------|-------------|-------|----------|
|         | Hue:        | -44   | Cancel   |
|         | Saturation: | -19   | Load     |
|         | Lightness:  | -13   | Save     |
|         | <u> </u>    |       | Coloriza |
|         |             | J. J. | Previev  |

Je bekomt volgend resultaat:

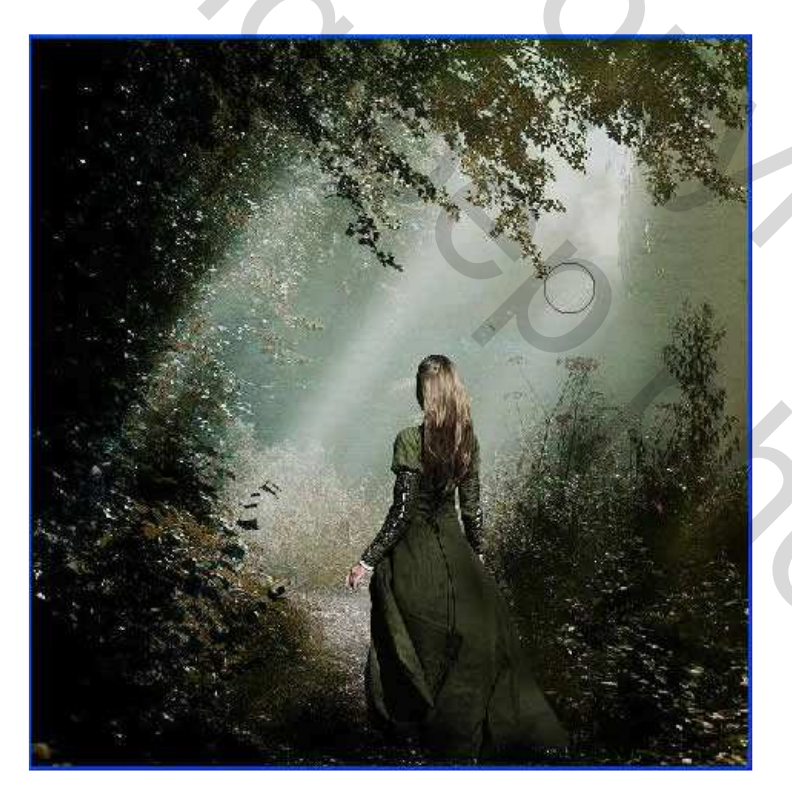

Gebruik "Tegenhouden" gereedschap om een wat klaardere lucht te bekomen.

Zie hieronder:

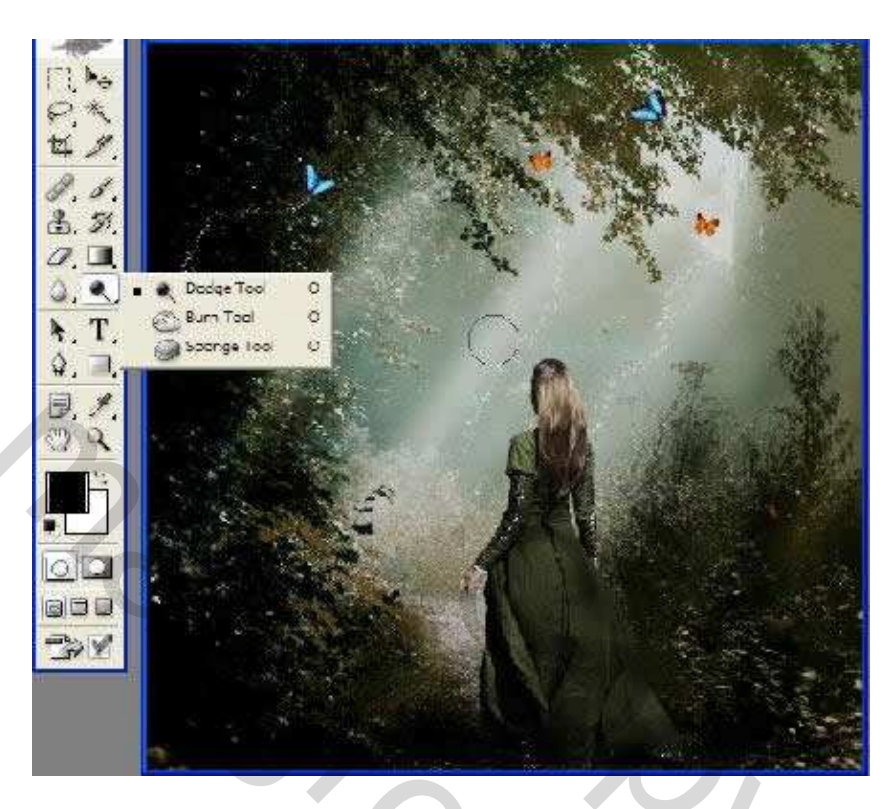

Met het "Doordrukken" gereedschap bekom je dan weer donkere gedeelten.

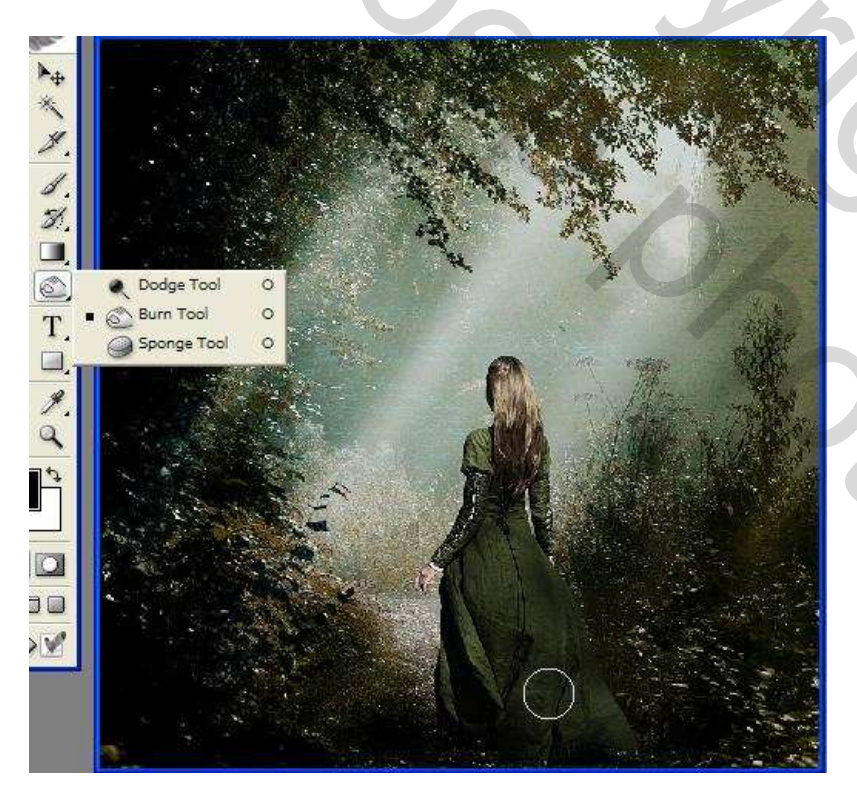

Met de toetsencombinatie Shift + Ctrl + E voeg je alle zichtbare lagen samen. Ga dan naar Filter  $\rightarrow$  Verscherpen  $\rightarrow$  Verscherpen

| Edit:   | Master            | <b>•</b>                    |                    |      |        |
|---------|-------------------|-----------------------------|--------------------|------|--------|
|         | Hue:              | +7                          | Cancel             |      |        |
|         |                   | <u> </u>                    |                    |      |        |
|         | Saturation:       | -30                         | Load               |      |        |
|         | Lightness:        | 0                           | Save               |      |        |
|         |                   |                             |                    |      |        |
|         |                   | 0.0                         | Colorize           |      |        |
| Ċ       |                   | 1 4 3                       | Z Preview          |      |        |
|         |                   |                             |                    |      |        |
|         |                   |                             |                    |      |        |
| g een   | Aanpassingslaag   | $g \rightarrow Kleurbalans$ |                    |      |        |
| lor Ba  | alance            |                             |                    |      |        |
| - Color | r Balance         |                             |                    | ĸ    |        |
|         | Color Levels:     | -2 -8                       | Car                | vcel |        |
| C)      | yan               |                             | Red                |      |        |
| Mager   | nta ,             |                             | Green              | New  |        |
| Yel     | low .             | -0                          | Blue               |      | / X_   |
| Topy    | o Pabaco          |                             |                    |      |        |
| O Sha   | adows (*) Midtone | s O Highlights              |                    |      |        |
| Pre     | eserve Luminosity |                             |                    |      |        |
|         |                   |                             |                    |      |        |
|         | geheel af te werk | en kan je nog andere        | e details toevoege | n.   |        |
| n het g |                   |                             |                    |      |        |
| n het g |                   |                             |                    |      |        |
| n het ; |                   |                             |                    |      |        |
| n het ; |                   |                             |                    |      | $\sim$ |

En maak weer een Aanpassingslaag  $\rightarrow$  Kleurtoon/Verzadiging

## Dit is het eindresultaat:

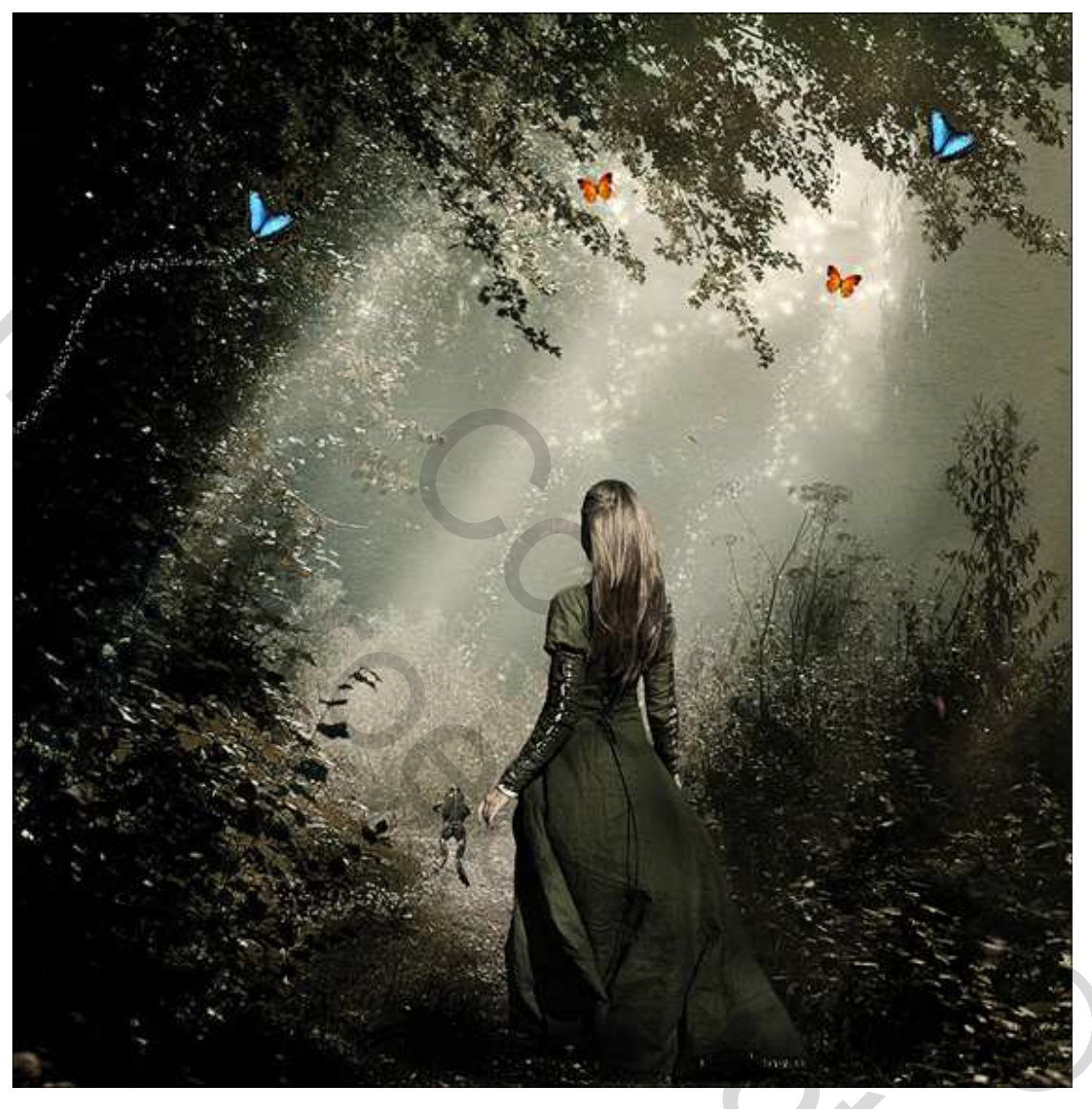

Sizo 0